## Payroll Premier – Submitting Nil STP Report

Please see below steps on how to report "Nil" for a financial year after one or more successful STP submissions have been made to the ATO via GovConnect.

1. Go to Reports > Single Touch Payroll > Process STP Reports:

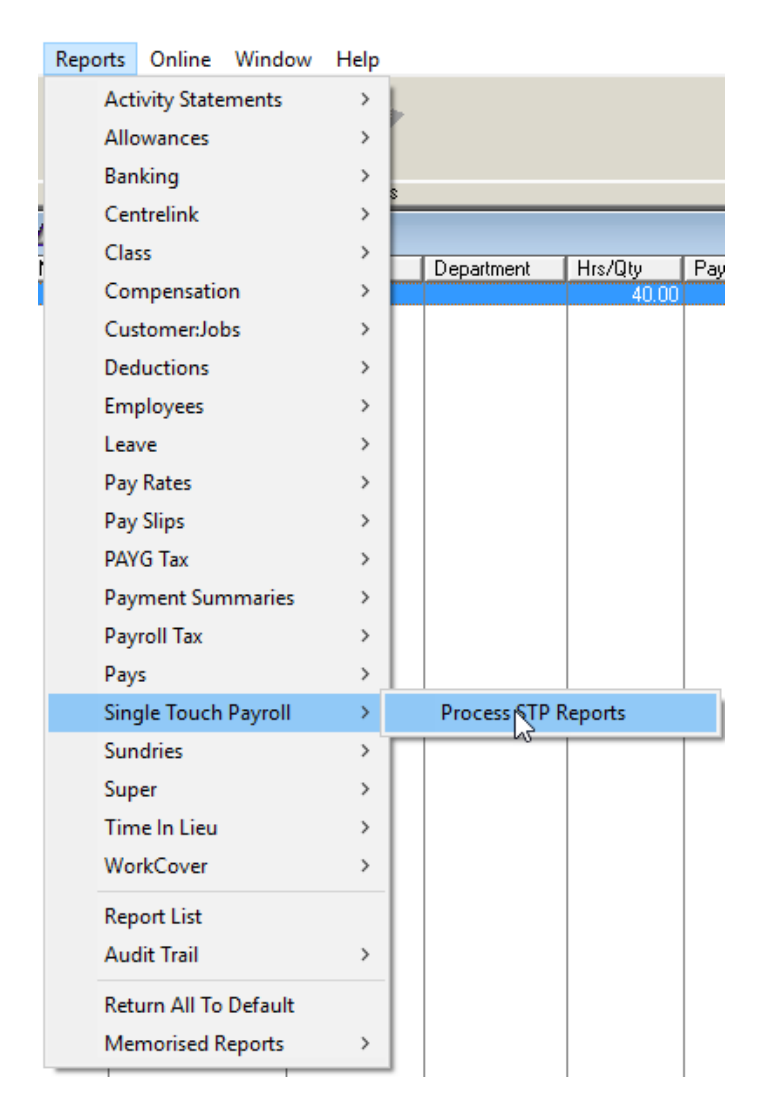

2. Click "End of Financial Year" on the top left-hand corner:

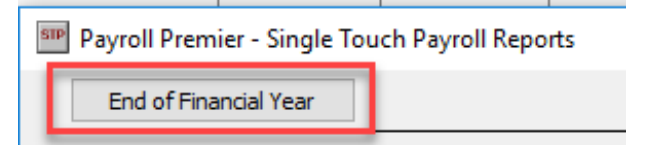

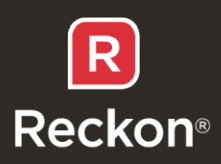

3. Select the relevant financial year from the drop-down menu and click OK.

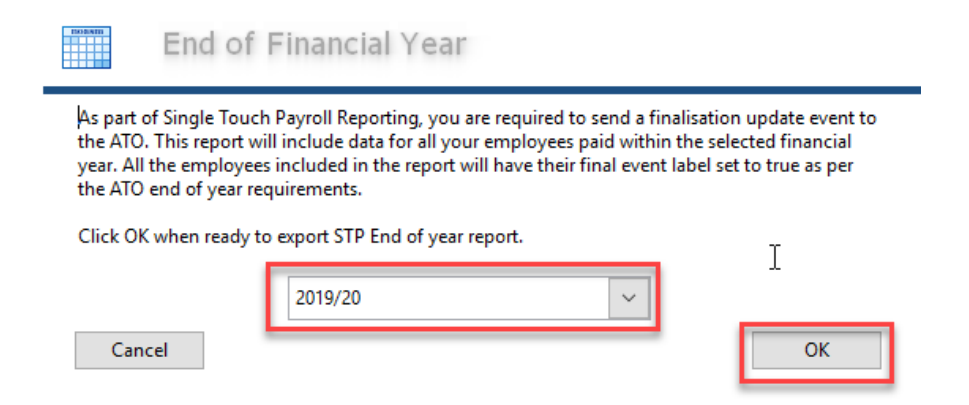

4. Select a location on your PC to save the JSON file then click OK.

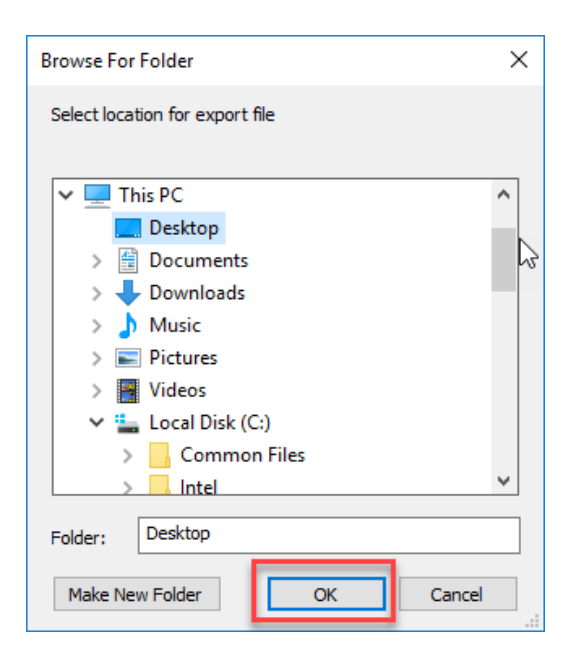

5. Browse on your PC where you saved your JSON file, right-click on the file and select Open with > Notepad:

| STPEXPORT<br>20200116 92 | Open                                                                                    |   |                     |
|--------------------------|-----------------------------------------------------------------------------------------|---|---------------------|
| (EFV)                    | Edit<br>7-Zip<br>CRC SHA                                                                | > |                     |
|                          | <ul> <li>Edit with Notepad++</li> <li>Send with Transfer<br/>Move to Dropbox</li> </ul> |   |                     |
|                          | Open with                                                                               | > | 遵 Internet Explorer |
|                          | Share with                                                                              | > | 🔲 Notepad           |

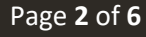

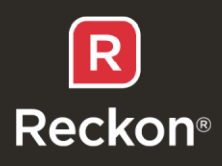

6. Your file should look like this inside of Notepad:

```
STPEXPORT_20191030 1649 (EFY).JSON - Notepad
File Edit Format View Help
{
           "Version" : "v2",
           "GeneratedTime" : "2019-10-30T05:49:04+00:00",
           "ProductKey" : "
           "PayrollEvent" : {
                      "PayerABNDetails" : {
                                 "ProductName" : "Payroll Premier",
"PayerABN" : "14003348730",
"PayerWPN" : "",
"PayerBranch" : "
                      },
"PayerCompanyDetails" : {
    diama" : "
                                 "CompanyName" : "
                                 "ContactName" : 1
                                                              Γ,
                                 "EmailAddress" : "
                                 "BusinessPhone" : "0414141411"
                      },
                      "PayerAddressDetails" : {
    "AddressLine1" : "100 PAC HIGHWAY",
    "AddressLine2" : "",
    "SuburbTown" : "NORTH SYDNEY",
                                 "State" : "NSW",
                                 "Postcode" : "2060",
                                 "CountryCode" : "AU"
                      },
                      "PayrollDetail" : {
                                 "FullFileReplacement" : false,
                                 "PayDate" : "2019-10-30",
                                 "PayeeRecordCount" : 1
                      }
          },
"EmployeeData" : [
                      {
                                "Summary" : {
"ContractorABN" : "",
"TFN" : "000000000",
"Sober
                                            "FamilyName" : "Roberts",
"OtherName" : "", I
"FirstName" : "Glenn",
                                            "SumGrossPay" : 0.00,
                                            "SumPAYGAmount" : 0.00,
                                            "SumAllowances" : ""
.
                                            "SumDeductions" : ""
```

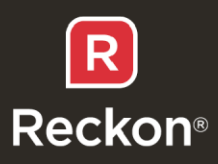

7. Change the values for each employee, such that all the amounts are 0. You can refer to the images below (*left – before; right-after*) for an example on how to change values to 0.

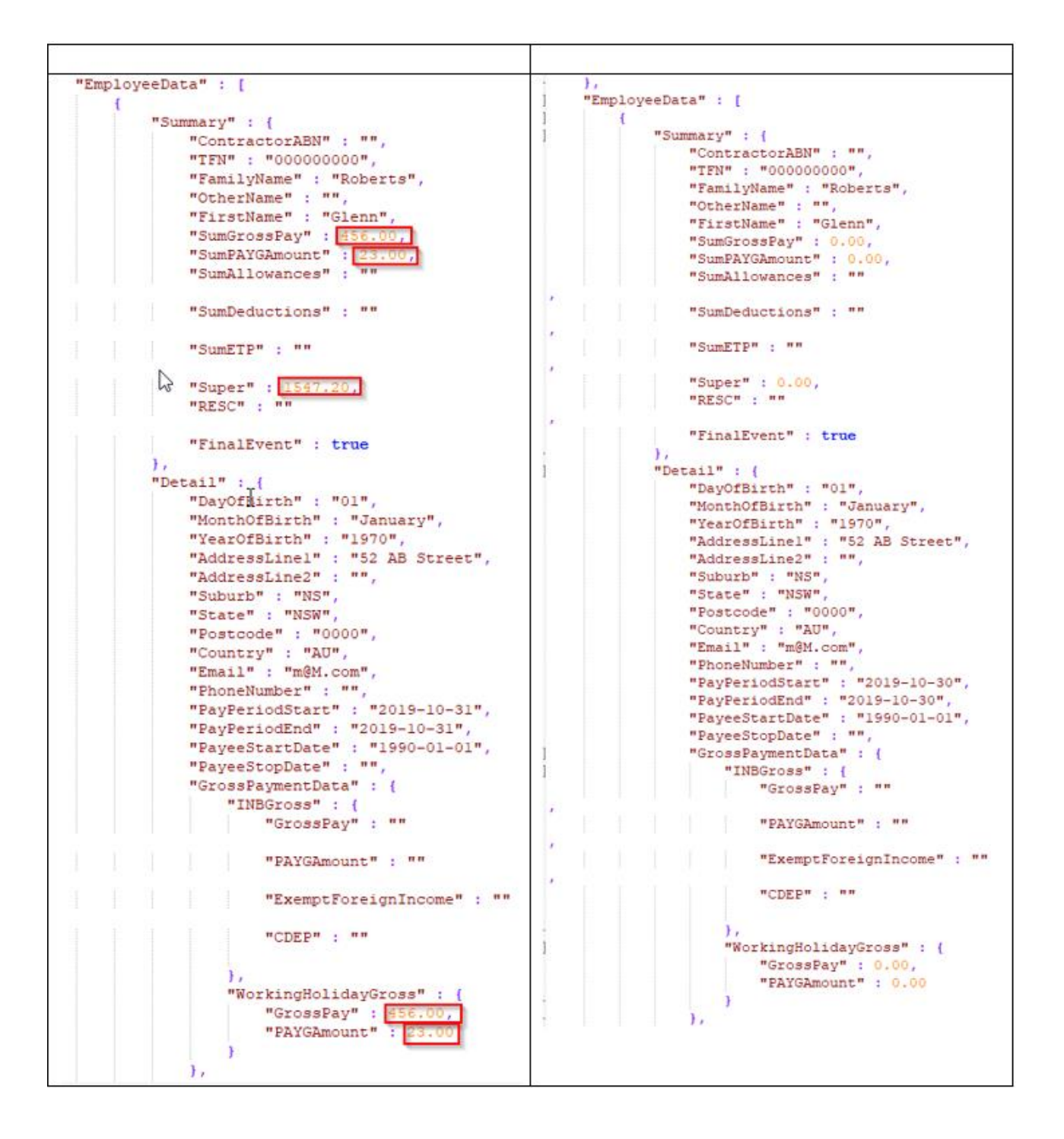

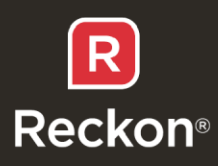

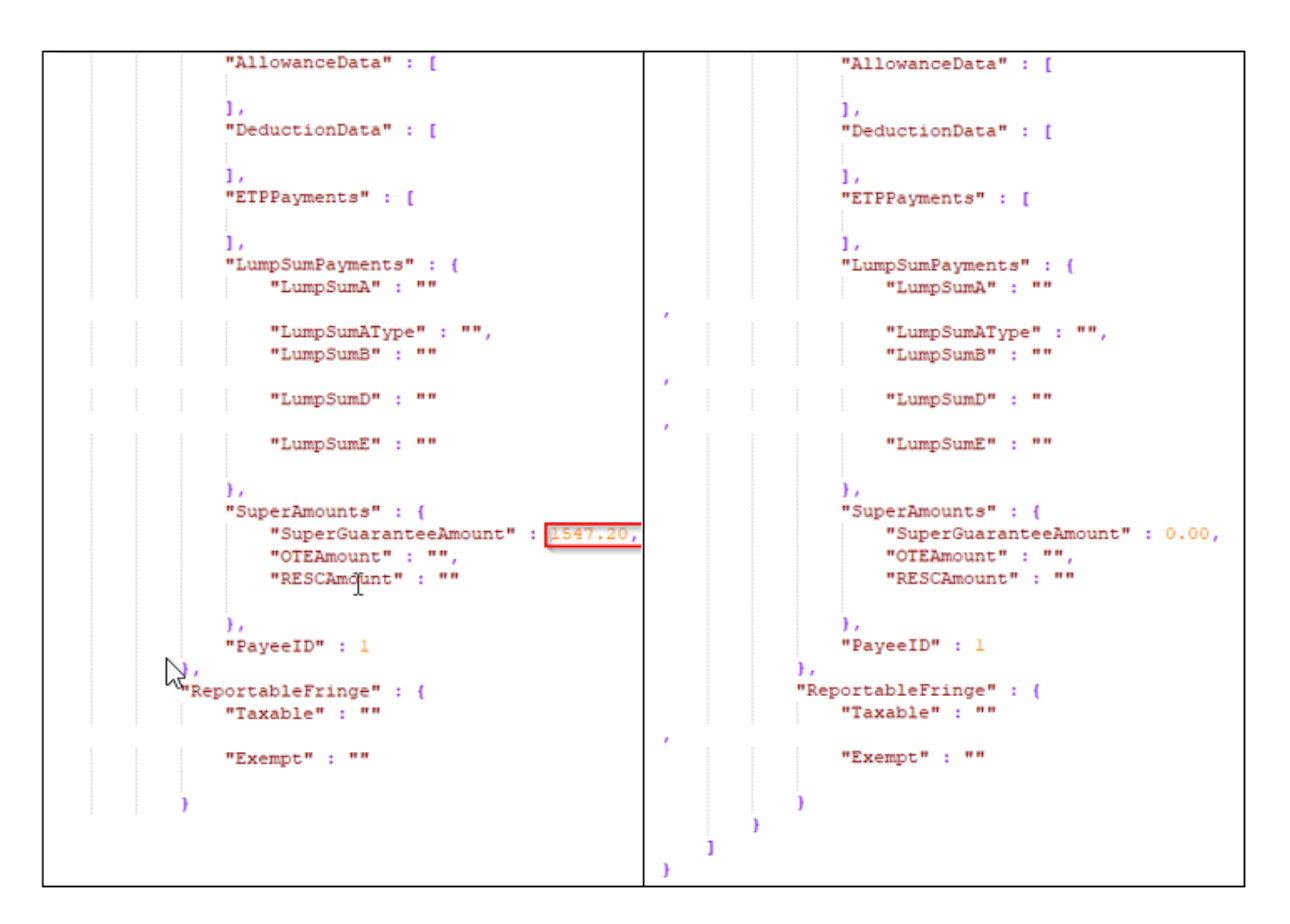

## 8. Upload this file to Reckon GovConnect as an Update/Finalise Year

## Replart Type

Please select which report Type you wish to upload to Reckon Gov Connect STP

| 1   | D.   |
|-----|------|
| · ( | - 11 |

New Pay Run / Full File Replacement

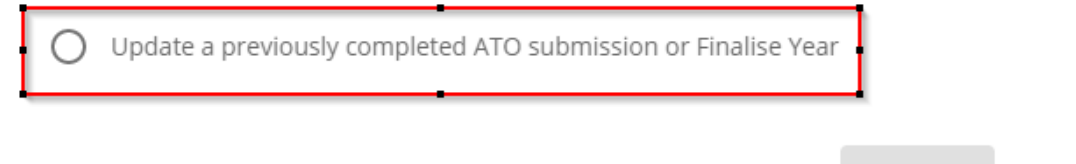

9. Click on 'Details' for this draft to verify that all information is set to 0.

| # | Pay Date   | No of<br>employees | Status | Total Gross | Total PAYG | Update<br>Event | Branch | Detail        |               |
|---|------------|--------------------|--------|-------------|------------|-----------------|--------|---------------|---------------|
| 1 | 30/10/2019 | 1                  | Draft  | \$0.00      | \$0.00     | Yes             | 254    | <u>Detail</u> | Submit Delete |

Cancel

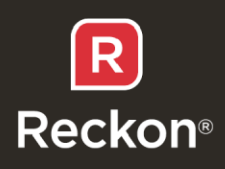

| F                                                                                                    | Home / Employee List |                  |              |        |        |        |               |            |        |                |               |
|----------------------------------------------------------------------------------------------------|----------------------|------------------|--------------|--------|--------|--------|---------------|------------|--------|----------------|---------------|
| <b>Note:</b> The information provided below displays the Year To Date (YTD) amounts for Employee(s) processed within the pay run event. |                      |                  |              |        |        |        | r Employee(s) |            | Delete | Submit All     |               |
|                                                                                                    | #                    | Employee<br>Name | Gross<br>Pay | PAYG   | Super  | RESC   | Allowances    | Deductions | ETP    | Final<br>Event |               |
|                                                                                                    | 1                    | Glenn Roberts    | \$0.00       | \$0.00 | \$0.00 | \$0.00 | \$0.00        | \$0.00     | \$0.00 | Yes            | <u>Detail</u> |

- 10. Click on "Detail" for each employee to verify that all information is set to 0.
- 11. If you're happy with the values as a zero pay, submit it to the ATO, thus reporting a nil final event to the ATO for the specified financial year.

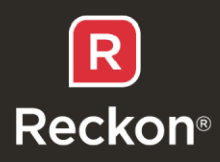